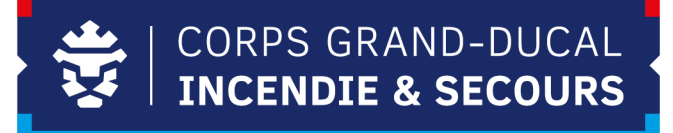

**Institut National de Formation des Secours** 

# HOW TO

## Bedarfsmeldung

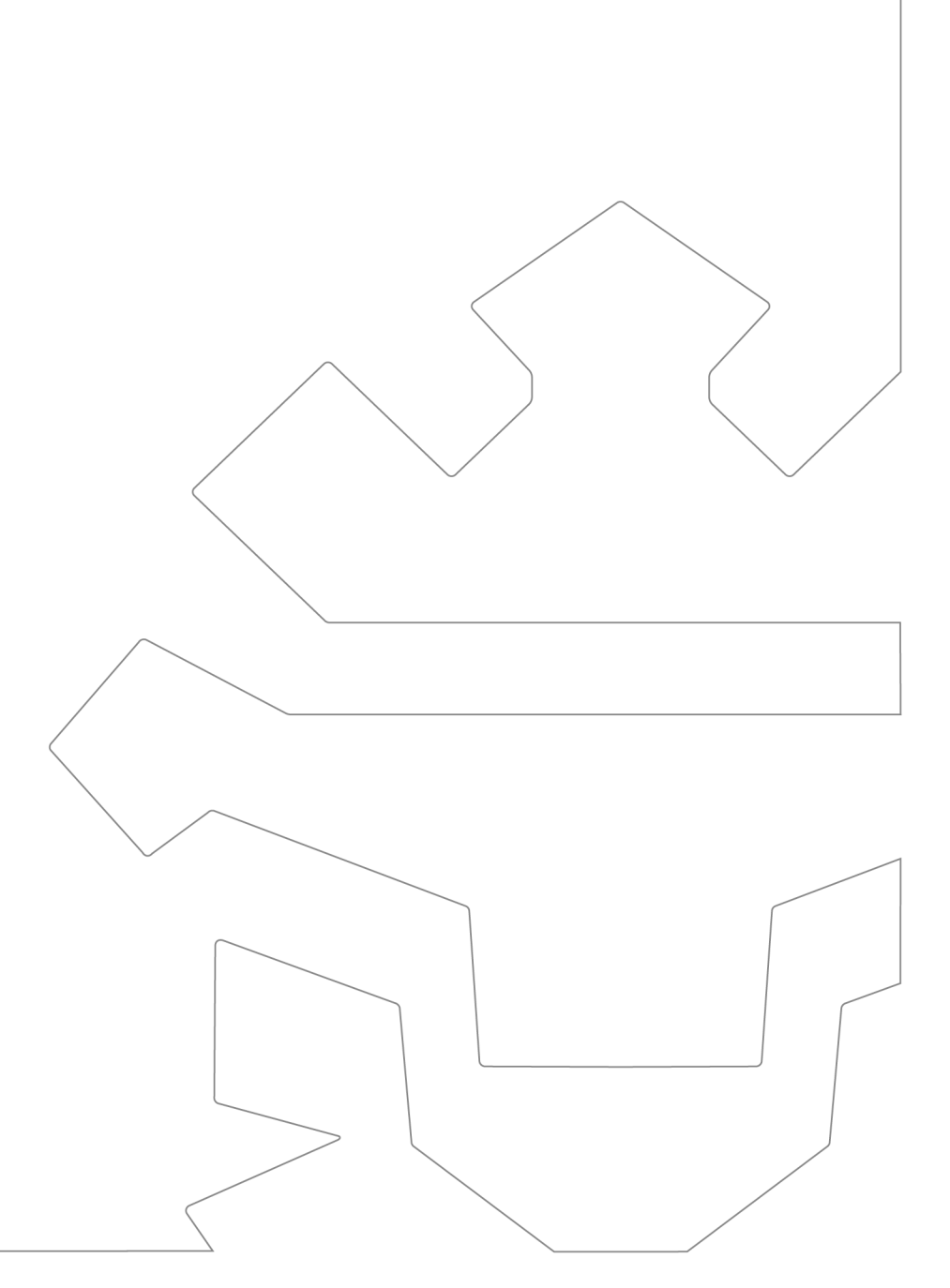

### INHALT

| 1 Registrierung und Anmeldung | 3 |
|-------------------------------|---|
| 1.1 Registrierung             | 3 |
| 1.2 Anmeldung                 | 4 |
| 2 Voucher-Bestätigung         | 5 |
| 2.1 Voucher zuweisen          | 5 |

## **1 Registrierung und Anmeldung**

#### 1.1 Registrierung

Um sich bei Leveso zu registrieren, besuchen Sie bitte die Website <u>https://inscription.cgdis.lu</u>.

Sollten Sie schon ein Konto besitzen, können sie zum Abschnitt (<u>1.2 Anmeldung</u>) übergehen.

Wenn sie noch kein Konto besitzen, wählen Sie die Option "**Benutzerkonto erstellen**" aus und entscheiden Sie sich anschließend für die Erstellung eines "**Organisation**"-Kontos. Verwenden Sie für die Registrierung die E-Mail-Adresse, die für Sie im Leveso-System hinterlegt ist. Falls Sie nicht wissen, welche E-Mail-Adresse hinterlegt ist, können Sie diese in Ihrem Portalprofil einsehen (<u>Link</u>). Diese ist im Portal als "Envoi des notifications mails sur" gespeichert.

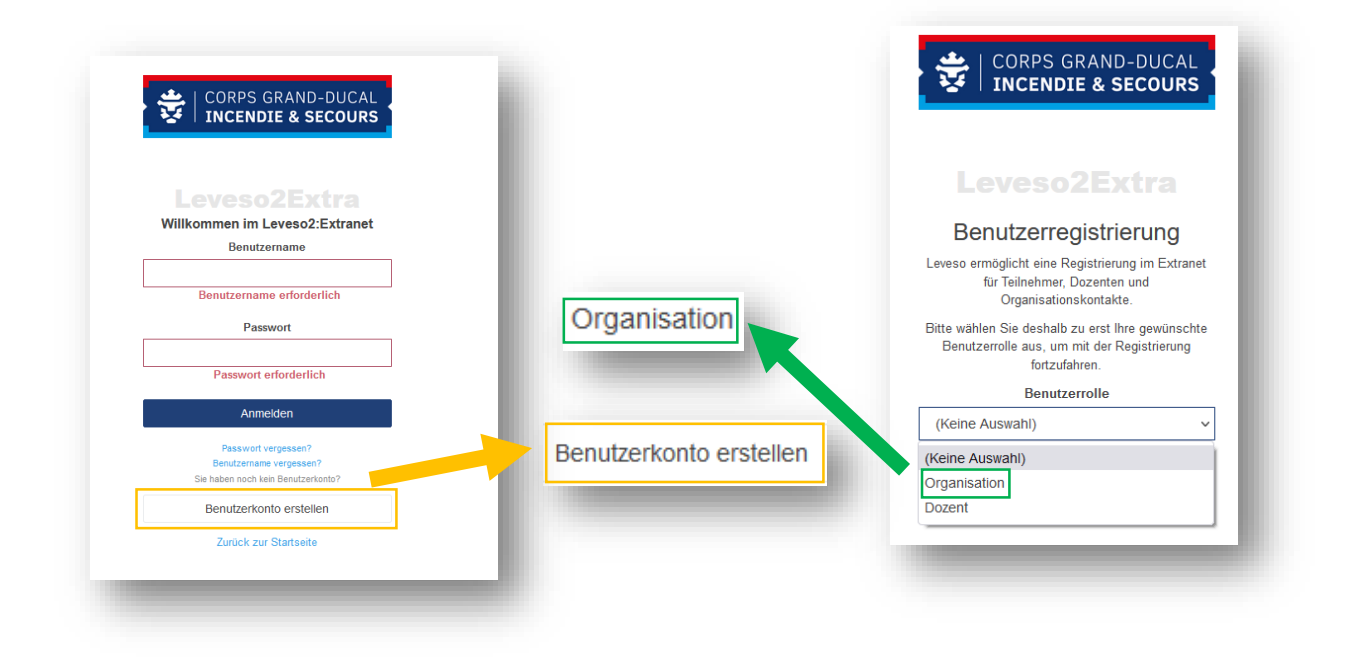

Nachdem Sie dies getan haben, erhalten Sie eine automatische E-Mail zur Bestätigung Ihrer Registrierung.

#### 1.2 Anmeldung

Nachdem Sie ein Konto erstellt haben (wie in <u>Punkt 1.1</u> erläutert), können Sie sich einfach auf der Seite <u>https://inscription.cgdis.lu/Spa/#/login</u> mit Ihrem gewählten **Benutzernamen** und **Passwort** anmelden.

Falls Sie Ihr **Passwort** oder Ihren **Benutzernamen** vergessen haben, können Sie diese jeweils zurücksetzen.

| Levesozextra                                                                                                    |                                                                                                 |
|----------------------------------------------------------------------------------------------------|-------------------------------------------------------------------------------------------------|
| Willkommen im Leveso2:Extranet                                                                                                |                                                                                                 |
| Benutzername                                                                                                    | CORPS GRAND-DUCAL                                                                               |
| Passwort                                                                                                    |                                                                                                 |
|                                                                                                    | Benutzernamen ermitteln                                                                         |
| Anmelden                                                                                                    | Bitte geben Sie Ihre Emailadresse ein, die Sie zum Zeitpunkt der Registrierung angegeben haben. |
| Passwort vergessen?                                                                                                    | Ihre Emailadresse                                                                               |
| Sie haben noch kein Benutzerkonto?                                                                                            |                                                                                                 |
| Benutzerkonto erstellen                                                                                                    | Benutzernamen per Mail senden                                                                   |
| Zurück zur Startseite                                                                                                    |                                                                                                 |
|                                                                                                    |                                                                                                 |
|                                                                                                    |                                                                                                 |
| CORPS GRAND-DUCAL                                                                                                    |                                                                                                 |
|                                                                                                    |                                                                                                 |
| Passwort zurücksetzen                                                                                                    |                                                                                                 |
| Passwort zurücksetzen<br>Bitte geben Sie ihren Benutzernamen ein. Sie erhalten eine<br>E-Mail zum Zurücksetzen des Passworts. |                                                                                                 |

Wichtig: Sie müssen sich als Organisation (Chef CIS oder CUF) anmelden.

### 2 Voucher-Bestätigung

Nachdem die Bedarfsmeldephase abgeschlossen ist, werden die Vouchers verteilt. In der folgenden Abbildung sehen Sie, welche Teilnehmer einen Voucher für die entsprechende Lehrgangsart erhalten haben. Dies gilt auch für alle anderen Lehrgangsarten, bei denen ein Bedarf gemeldet wurde. Sobald der Status eines Teilnehmers auf "Voucher" wechselt, hat dieser einen Voucher erhalten und kann sich für einen Lehrgangstermin anmelden.

|                       |                                                               |                       |                                     |                            | Tosts                | vetom                                                 |                             |                               |
|-----------------------|---------------------------------------------------------------|-----------------------|-------------------------------------|----------------------------|----------------------|-------------------------------------------------------|-----------------------------|-------------------------------|
| Lehrgangsübersicht    |                                                               |                       |                                     |                            | Tests                | ystern                                                |                             |                               |
| Bedarfsmeldungen      | Lehrgänge Lehrgangsjahr 2025                                  |                       |                                     |                            | Motorkettensägen     | ausbildung am liegenden Holz - MS - Perso             | nalisierte Bedarfsmeldungen |                               |
| Bedarfsmeldung        | Lehrgangsjahr 2025                                            | ~                     | Alle Lehrgangsarten                 | v                          | Teilnehmer           | Logbuch                                               |                             |                               |
| ganisationen          | Bedarfsmeldephase (01.09.24 - 30                              | .09.24)               |                                     | Bearbeiten 🛃 CSV-Export    | Teilnehmer können o  | direkt hinzugefügt werden, ohne vorherige Erhöhung de | r Bedarfszahl.              | + Teilnehmer Nicht Teilgenomi |
| E Voucher             |                                                               |                       |                                     |                            | Die Reihenfolge kann | a per Drag-Drop geändert werden mit 💠                 |                             |                               |
|                       | Lehrgang                                                      | Kurz 01               | ffenes Original<br>teresse 🌣 Bedarf | Offene<br>≑ Teilnehmer ≑   | Folge                | Name                                                  | ÷ Initiator                 | ≑ Status                      |
| Lehrgangsplätze       |                                                               |                       | A                                   |                            | <b>⊕</b> 1           | A CORP. Space Street Street                           | A Organisation              | Voucher                       |
|                       | _                                                             |                       | ~                                   |                            | <b>⊕</b> 2           | # - 10, The section (10)                              | Crganisation                | Bedarfsmeldung                |
| Mitglieder            | Appareil Respiratoire Isolant<br>II.1-ANM                     | ARI II.1              | 0 Offen 2                           | 0 Teilnehmer<br>zufügen    | ф з                  | F-1010-1000-000                                       | 🚓 Organisation              | Bedarfsmeldung                |
| Zertifikate Abfrage   |                                                               |                       |                                     | *                          | Anzeige 1 bis 3 v    | on 3 Datensätzen                                      |                             | 10 15 25 Alle                 |
| Ausbildungsinteressen | Appareil Respiratoire Isolant I.1                             | ARI I.1               | 0 Offen 14                          | 0 Teilnehmer<br>zufügen    |                      |                                                       |                             |                               |
| Ressourcen buchen     | Appareil Respiratoire Isolant I.2                             | ARI L2                | 0 Offen 10                          |                            |                      |                                                       |                             |                               |
|                       |                                                               |                       |                                     | zufügen                    |                      |                                                       |                             |                               |
| 5 Sharepoint          | Jeunes sapeurs pompiers I                                     | JSP I                 | 0 Offen 11                          | O Teilnehmer               |                      |                                                       |                             |                               |
|                       |                                                               |                       |                                     | zutugen                    |                      |                                                       |                             |                               |
|                       | Appareil Respiratoire Isolant<br>Recyclage                    | ARI Rec               | 0 Offen 12                          | 0 Teilnehmer<br>zufügen    |                      |                                                       |                             |                               |
|                       | Motorkettensägenausbildung                                    |                       |                                     | <b>2</b> 4                 |                      |                                                       |                             |                               |
|                       | am liegenden Holz                                             | MS                    | U Otten 3                           | u reinehmer<br>zufügen     |                      |                                                       |                             |                               |
|                       | Unterirdische Verkehrsanlagen -                               | UVA Tunnel            | 0 Offen                             | <b>≗</b> ∽<br>0 Teilnehmer |                      |                                                       |                             |                               |
|                       | runneianiagen                                                 |                       |                                     | zufügen                    |                      |                                                       |                             |                               |
|                       | Formation Continue-Secours à<br>Personnes II-Geburtshilfe und | FOCO SAP II<br>Geburt | 0 Offen 1                           | 💄 0 Offen                  |                      |                                                       |                             |                               |

#### 2.1 TN in einen Lehrgangstermin einschreiben

Um als CUF einen Teilnehmer in einen Lehrgangstermin einzuschreiben, gehen Sie in Leveso auf die Rubrik "Voucher". Dort können Sie den gewünschten Lehrgang auswählen und den entsprechenden Teilnehmer für den passenden Lehrgangstermin eintragen.

| Le             | nrgangsjahr 2025                       |              | ~ Alle                  |                                        | ~       | Teil   | nehmer Log          | zbuch (2)         |                  |                                    |                |                              |
|----------------|----------------------------------------|--------------|-------------------------|----------------------------------------|---------|--------|---------------------|-------------------|------------------|------------------------------------|----------------|------------------------------|
| bersicht Freig | abe                                    |              |                         |                                        |         |        |                     |                   |                  |                                    | Ν              | licht Teilgenommene anzeigen |
| lungen Leh     | rgang 💠                                | Kurz 👌       | Offenes<br>Interesse ↓₹ | Original Verteilbare<br>Bedarf Voucher | Teilneh | Es sin | d noch 0 Voucher a  | n Teilnehmer zu v | vergeben         |                                    |                |                              |
| lung           |                                        |              | 0                       |                                        |         |        | lame                |                   | Initiator        | Status 🗘                           | Controllstatus | Termin                       |
| er             |                                        |              | $\sim$                  |                                        |         |        | 1 P - 1 - 10 - 10   |                   | r Organisation   | Voucher                            | Nicht Geprüft  | (noch offen)                 |
| Abs            | turzsicherung                          | Abstusi      | 0 Offen                 | 1                                      | 1       |        | Terminauswahl       |                   |                  |                                    |                |                              |
| App<br>II.1-   | areil Respiratoire Isolant<br>ANM      | ARI II.1     | 0 Offen                 | 2                                      | 2       |        | Nummer              | . Transfe         | . Annaldarahlura |                                    | . Tollack      |                              |
| Con            | nmandement II "Chef de                 | COM          | 0 Offen                 |                                        |         |        | 25.01 APLU 1        | 25.01.2025        | anmeidescriuss   | <ul> <li>Auf warteliste</li> </ul> | © Telinen      | mer .                        |
| itze Sed       | ion" II.1                              | 0.1          | o onen                  |                                        |         |        | 22-01-00110.1       | 15 03 3035        | 02.11.2024       |                                    | 0 Personen     |                              |
| FOO            | O SAP Arbeiten unter                   | FOCO         | 0 Offen                 | 1                                      | 1       |        | 25-02-4KI II. I     | 15.05.2025        | 21.12.2024       |                                    | 0 Personen     |                              |
|                |                                        |              |                         |                                        | _       |        | 25-03-ARI II.1      | 17.05.2025        | 22.02.2025       |                                    | 0 Personen     |                              |
| ofrage Con     | nation Continue<br>imandement-Aktuelle | COM          | 0 Offen                 |                                        |         |        | 25-04-ARI II.1      | 18.09.2025        | 26.06.2025       |                                    | 0 Personen     | +                            |
| Tec            | nnologien in der<br>branche            | Tech<br>Baub | 0 Onen                  |                                        |         |        | 25-05-ARI II.1      | 22.10.2025        | 30.07.2025       |                                    | 0 Personen     | +                            |
| interessen 500 |                                        |              |                         |                                        |         |        | 25-06-ARI II.1      | 11.10.2025        | 19.07.2025       |                                    | 0 Personen     | +                            |
| ouchen Sau     | vetage II.1                            | FIS II.1     | 0 Offen                 | 2                                      | 2       |        | 25-07-ARI II.1      | 22.11.2025        | 30.08.2025       |                                    | 0 Personen     | +                            |
| For            | nation Incendie                        | 515.11.5     | 0.0%++                  |                                        |         |        | 25-08-ARI II.1      | 13.12.2025        | 20.09.2025       |                                    | 0 Personen     | +                            |
| Sau            | vetage II.5                            | PIS II.5     | o Offen                 | 1                                      |         |        | Anzeige 1 bis 8 von | 8 Datensätzen     |                  |                                    | 10 15 2        | 5 Alle < 1 >                 |
|                |                                        | 1001         | 0.00                    |                                        |         |        |                     |                   |                  |                                    |                |                              |

Page 5 of 6

Im **Statusmenü** sehen Sie, dass der Teilnehmer für den Termin eingetragen und in dieser Abbildung auch einberufen wurde, da sein Kontrollstatus auf "**Geprüft**" steht. Sollte der Kontrollstatus bei einem Teilnehmer noch nicht auf "**Geprüft**" stehen, bedeutet dies, dass dieser noch nicht einberufen wurde. Die Einberufung erfolgt in diesem Fall zeitgerecht durch den SGA.

| Bedarfsmeldungen                                    | Lehrgänge Lehrgangsjahr 20                | 25          |                         |                                                     |           | Appareil Respiratoire Isolant II.1-ANM - ARI II.1 - Voucher Vergabe |
|-----------------------------------------------------|-------------------------------------------|-------------|-------------------------|-----------------------------------------------------|-----------|---------------------------------------------------------------------|
| Bedarfsmeldung<br>untergeordneter<br>Organisationen | Lehrgangsjahr 2025<br>Freigabe            |             | ~ Alle                  | e                                                   | v         | Teilnehmer Logbuch (2)<br>Nich: Teilgenommene anzeigen              |
| 🗃 Voucher                                           | Lehrgang                                  | Kurz 🖕      | Offenes<br>Interesse ↓₹ | Original Verteilbare<br>Bedarf <sup>©</sup> Voucher | + Teilneh | Es sind noch 0 Voucher an Teilnehmer zu vergeben                    |
| 2 Lehrgänge                                         |                                           |             |                         |                                                     |           | Name © Initiator © Status © Kontrollstatus © Termin                 |
| • • •                                               |                                           |             | 0                       |                                                     |           | Comparisation Restaults Geprüft 25-01-ARI II.1                      |
| Lehrgangsplatze                                     | Absturzsicherung                          | Abstusi     | 0 Offen                 | 1                                                   | 1         | Termin sucurabl                                                     |
| Mitglieder                                          | Appareil Respiratoire Isolant<br>II.1-ANM | ARI II.1    | 0 Offen                 | 2                                                   | 2         | Die Teilnahme ist auf den Termin '25-01-ARI II.1' eingetragen       |
| Zertifikate Abfrage                                 | Commandement II "Chef de<br>Section" II.1 | COM<br>II.1 | 0 Offen                 | 1                                                   | 1         | A Creanisation Ventore Nicks Generat (noch offen)                   |
| Ausbildungsinteressen                               | FOCO SAP Arbeiten unter                   | FOCO        |                         |                                                     | -         |                                                                     |
| Ressourcen buchen                                   | erschwerten Bedingungen                   | SAP EB      | 0 Offen                 | 1                                                   | 1         | Anzeige 1 bis 2 von 2 Datensätzen 10 15 25 Alle < 1 >               |
|                                                     | Formation Continue                        | FOCO        |                         |                                                     |           |                                                                     |